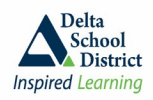

# **DELTA SCHOOL DISTRICT - ONLINE KINDERGARTEN APPLICATION**

The Delta School District is pleased to welcome your child to our schools!

Registration for Kindergarten starts on Monday, February 10. Parents will be able to begin step one of the registration process using MyEducation BC. Step-by-step details on how to apply online are provided below. The online application process will be available until Wednesday, March 5.

A child may be registered to attend Kindergarten in September 2025 if they turn 5 before December 31, 2025. Please register your child for their catchment area school. <u>Click here</u> to identify which school serves your neighbourhood.

If you live outside of Delta, please visit our website for information on the Non-District Application process. Non-District Applications will be accepted online only commencing Monday, February 3, 2025. <a href="https://www.deltasd.bc.ca/schools/student-registration/non-district/">https://www.deltasd.bc.ca/schools/student-registration/non-district/</a>

There are 3 main steps to complete your online MyEducation BC registration:

- 1. Log into MyEducation BC (pg. 1)
- 2. Complete an online application for your Kindergarten child (pg. 4)
- 3. Next Steps and Additional Information (pg. 13)

### 1. LOG INTO MyEducation BC

- 1. Use a desktop or laptop computer. A mobile device (tablet or iPad) will <u>not</u> allow for you to log into online registration for the first time. If you would like to use a table or iPad to continue entering data for your child's registration, please follow the instructions in Appendix 1 at the end of this document
- 2. Log into MyEducation BC at the following URL <u>https://myeducation.gov.bc.ca/aspen/logon.do</u>
- 3. Click on "Request an account"

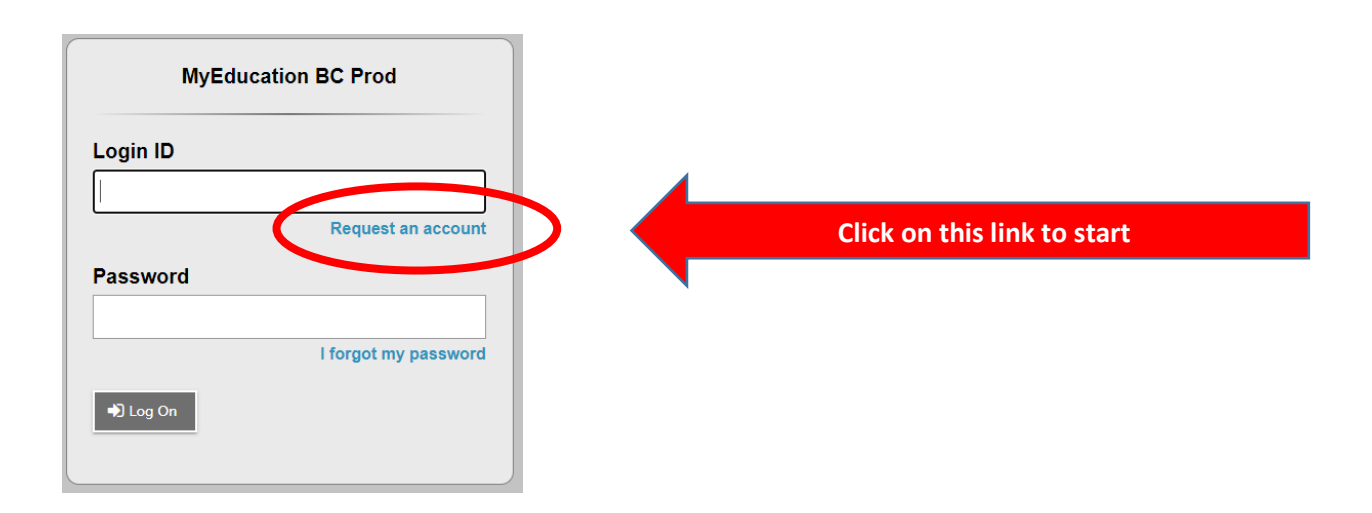

| Account Type                                                                                                    |                                         |
|----------------------------------------------------------------------------------------------------|-----------------------------------------|
| Please choose one of the available account types below.                                                                                                    |                                         |
| I am a parent/guardian registering my child online     Choose this option if you have never created a MyEducation BC account     Click here to have the account validation email resert | Verify that you are the parent/guardian |
|                                                                                                    |                                         |
|                                                                                                    |                                         |
|                                                                                                    |                                         |
|                                                                                                    |                                         |
| Next Step  Click Next Step x Close                                                                                                    |                                         |
|                                                                                                    |                                         |

4. Enter your (parent) information into the information blocks on the screen. Lines that have a Red Asterisk \* beside them are required information.

| Information for the a | ccount holder (for a parent | or guardian, this is your informatio | n, not your child's)                |
|-----------------------|-----------------------------|--------------------------------------|-------------------------------------|
| Legal first name *    | Parent                      |                                      |                                     |
| Legal last name *     | Test                        |                                      |                                     |
| Street address *      | 111111-2 St                 |                                      |                                     |
| RR Number / PO<br>Box |                             |                                      |                                     |
| City *                | Delta                       |                                      |                                     |
| State/province *      | BC 🗸                        |                                      |                                     |
| Postal code *         | V1M 3N3                     |                                      |                                     |
| Home phone *          | 604-9999999                 |                                      |                                     |
| School District *     | Delta                       | <b>_</b>                             | Select Delta from the drop down mer |
|                       |                             |                                      |                                     |
| 🔶 Previous Step       | Next Step 🔶                 | Select Next Step                     | <b>≭</b> Close                      |

5. Set up your email, password and security question. Note the requirements for your password.

| Account Info                          | ormation                                   |                                                                                                    |
|---------------------------------------|--------------------------------------------|----------------------------------------------------------------------------------------------------|
| Please fill in your us                | er account information below.              |                                                                                                    |
| Primary email *                       | fill in your email here                    |                                                                                                    |
| Confirm email *                       | fill in the same email address here        | https://myeducation.gov.bc.ca/aspen/p — — X https://myeducation.gov.bc.ca/aspen/password @                                                           |
| Password *                            | Requirements                               |                                                                                                    |
| Confirm Password                      |                                            | Password Requirements                                                                                                    |
| Security question                     | What city were you born in?                | Minimum length is 8     At least one number     At least one capital and lowercase     letter     At least one symbol that isn't a letter            |
| Security answer *<br>Confirm answer * |                                            | Can't contain 'password', login name,<br>first name, middle name, last name,<br>date of birth, personal id, or only<br>sequential letters or numbers |
|                                       |                                            |                                                                                                    |
| Previous Step                         | Create My Account Select Create My Account |                                                                                                    |
|                                       |                                            | -                                                                                                    |

#### **IMPORTANT NOTE:**

IF you receive this message once you click CREATE MY ACCOUNT:

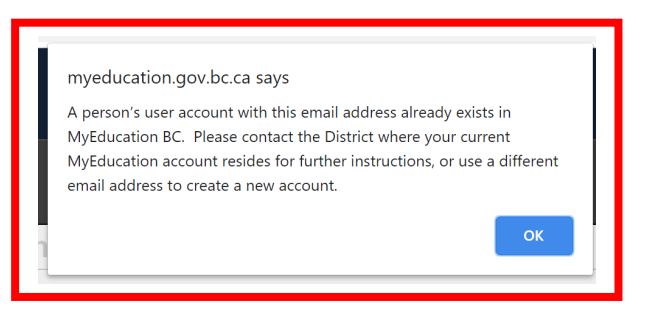

There are two options for you:

- a) If you have another email available click OK and enter it now. OR
- b) Please contact our IT Help desk by emailing <u>kindergarten@deltaschools.ca</u> <u>NOTE:</u> Please include a phone number we can use to contact you.

One of our Delta district IT staff will contact you within 2 business days to assist setting up your login account.

6. Once your email has been accepted by the registration system you will see the following message on your screen. Please check your email used in the previous step for an account verification email.

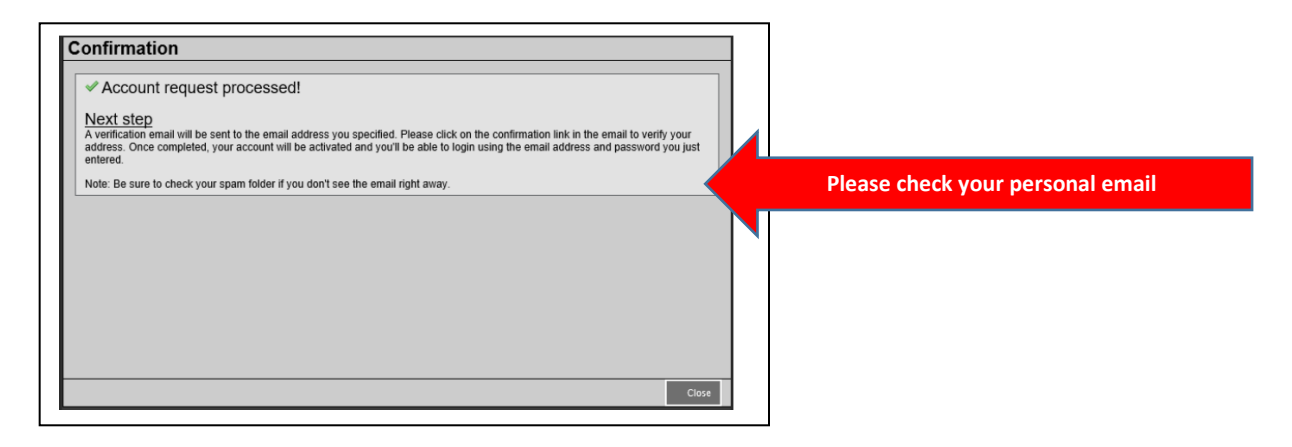

Sample Verification Email

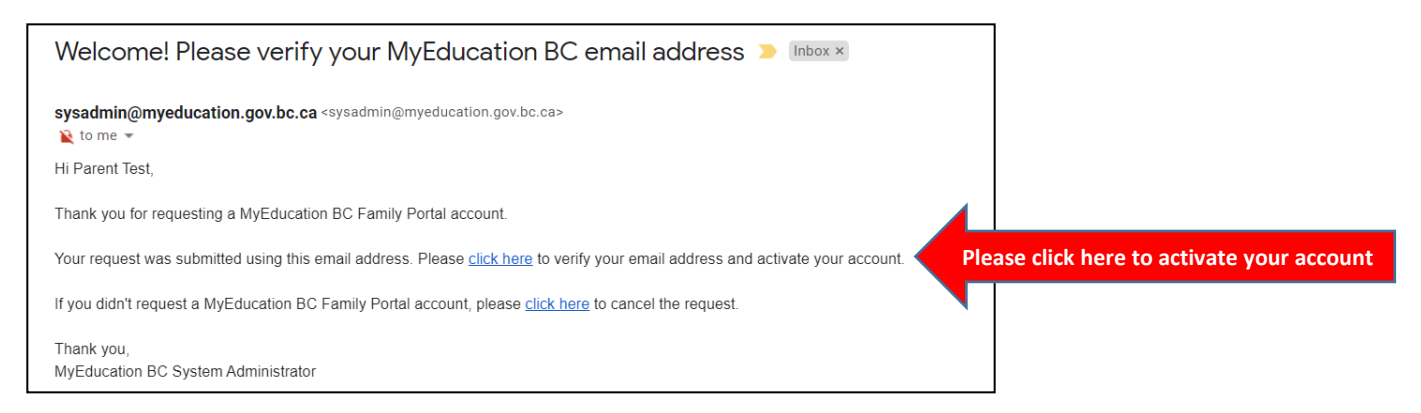

You are now able to log in and begin the Kindergarten registration process. <u>Please save your login</u> information in a secure place for future reference.

# 2. COMPLETE AN ONLINE APPLICATION FOR YOUR KINDERGARTEN CHILD

Before starting, please see <u>https://www.deltasd.bc.ca/schools/student-registration/kindergarten/</u> for up-to-date requirements for your child's Kindergarten registration. The online registration requests you to upload document images. Please make sure the images are clear.

1. Log into MyEducation BC using the following URL: <u>https://myeducation.gov.bc.ca/aspen/home.do</u>

| MyEducat | tion BC Prod                      |
|----------|-----------------------------------|
| Login ID |                                   |
|          |                                   |
|          | Request an account                |
| Password |                                   |
|          | l forgot my password              |
| N Log On | · · · · g · · · · g p • • • • • • |

Your login ID is the email address you used to start the registration process. Please enter it in the Login ID box.

Your password is the one you created in the previous steps.

(Please do not request more than one account)

 Once you have logged in to MyEducation BC, you will see the following homepage. Look for the heading "Start a new Online Registration" on the right hand side of the screen. Click the "Initiate" button to begin your application for kindergarten.

| Delta 20                  | 20-2021                              |                         |                                          |         | Test, Parent 🔻 | te Log Off        |
|---------------------------|--------------------------------------|-------------------------|------------------------------------------|---------|----------------|-------------------|
| Pages                     |                                      |                         |                                          |         |                |                   |
| Home<br>Page<br>Directory | Welcome to MyEducation BC PRODUCTION | nBC                     |                                          |         |                |                   |
|                           | Recent Activity                      | Last 30 days V Publis   | ished Reports                            |         |                |                   |
|                           |                                      | Attendance Grades Filen | name DateUploaded N                      | Creator | Description    |                   |
|                           |                                      |                         | art a new Online Registration   Initiate |         | Click the i    | nitiate button to |

- 3. Once you have started an application, you can click "save and close" and return to the application later. To log back into your application, click on the green check box to the right of your child's name.
- 4. There are a several "top tabs" to complete. Our instructions will be a guide for each "top tab". There are very good instructions built in on each page to help you navigate the program.

## **START TAB**

• From the Start top tab, under School Year Selection, please select 2025-2026 since you are applying for the next school year which starts in September 2025.

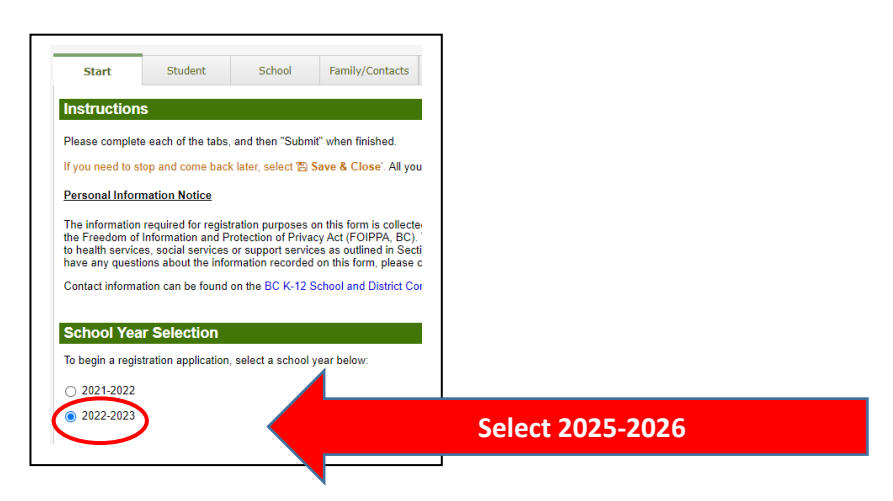

• At the bottom of the page click "Next". At any time in the application process, you can click "Save and Close" and return to the application later.

#### **STUDENT TAB**

- Fill in your child's information. Boxes with a red asterisk \* beside them are required information.
- Remember to scroll down (scroll bar is on the right hand side).
- Birth and Citizenship: use the drop-down menu to select your child's country of birth and citizenship.
- For your child's date of birth, please click on the calendar button and select the correct day and month for birth year 2020 (Kindergarten age for September 2025).
- Phone Information If your cell phone is your home phone, please enter the same number in each box.

| Start                                                                        | Student School Family/Contacts Addition<br>Informati              | al Documents Submi                     | t               |
|------------------------------------------------------------------------------|-------------------------------------------------------------------|----------------------------------------|-----------------|
| Student Inform                                                               | nation                                                            |                                        |                 |
| Legal Name                                                                   |                                                                   | Preferred Name                         |                 |
| First*                                                                       | Student                                                           | First*                                 | Student         |
| Middle                                                                       |                                                                   | Middle                                 |                 |
| Last *                                                                       | Test                                                              | Last *                                 | Test            |
|                                                                              |                                                                   |                                        |                 |
| Suffix                                                                       |                                                                   |                                        |                 |
| Gender *                                                                     | MV                                                                | PEN                                    |                 |
|                                                                              |                                                                   |                                        |                 |
| If you wish to volur                                                         | arily identify this student as being a person of indigenous Ances | try, select one:                       | •               |
|                                                                              |                                                                   |                                        |                 |
|                                                                              | lensnip                                                           |                                        |                 |
| Birth and Citiz                                                              |                                                                   | Country of citizenshi                  | p* CAN 🗸 Canada |
| Birth and Citiz                                                              |                                                                   |                                        |                 |
| Birth and Citiz<br>Place of birth<br>Country of birth *                      | CAN 🗸 Canada                                                      | If not born in Canada                  | 2               |
| Birth and Citiz<br>Place of birth<br>Country of birth *<br>If born in Canada | CAN 🗸 Canada                                                      | If not born in Canada<br>Arrival in BC | 2               |

• Once you have filled in all the student information, scroll to the bottom of the page and click "Next".

## SCHOOL TAB

- School district should be set to "Delta".
- Select the school, this should be your child's catchment area school. For verification of your catchment area school, please refer to the Delta School District website School Locator: <a href="https://www.deltasd.bc.ca/schools/school-locator/">https://www.deltasd.bc.ca/schools/school-locator/</a> or call the School Board Office at 604-952-5340.
- If you have completed a non-catchment application requesting another school, you must first apply for kindergarten at your child's catchment school. Parents will be notified about non-catchment requests at a later date.

|        |                                                        |                                                        |                         |                                              |                | _   |                                             |
|--------|--------------------------------------------------------|--------------------------------------------------------|-------------------------|----------------------------------------------|----------------|-----|---------------------------------------------|
|        | Start Student Schoo                                    | Family/Contacts Additional Information                 | Documents               | Submit                                       |                |     |                                             |
| Sc     | hool Selection                                         |                                                        |                         |                                              |                |     |                                             |
| All S  | School District Websites provide detailed ir           | formation around Kindergarten registration             | details that are un     | ique to their own district process           | ses.           |     |                                             |
| The    | Ministry provides details around Full Day              | Kindergarten here.                                     |                         |                                              |                |     |                                             |
| Belo   | ow you will see a list of schools participatin         | g in online registration based on the selecte          | d school district a     | nd the calculated grade level.               |                |     |                                             |
| Plea   | ase select from this list. If the school desire        | ed is <u>not listed</u> as a participant to online reg | stration:               |                                              |                |     |                                             |
|        | <ul> <li>Ensure you have the correct Sch</li> </ul>    | ool District selected                                  |                         |                                              |                |     |                                             |
|        | <ul> <li>Indicate the desired school in the</li> </ul> | Comment field on the Submit tab                        |                         |                                              |                |     |                                             |
|        | <ul> <li>Contact the desired school for re</li> </ul>  | gistration information                                 |                         |                                              |                |     |                                             |
| Not    | e: If the district you are registering for is no       | ot available in the list, please check that distr      | ict's website for th    | neir registration process.                   |                |     |                                             |
|        |                                                        |                                                        |                         |                                              |                |     |                                             |
|        |                                                        |                                                        |                         |                                              |                |     |                                             |
|        |                                                        |                                                        |                         |                                              |                |     |                                             |
| Scho   | Delta                                                  | ~                                                      |                         |                                              |                |     |                                             |
| Reg    | ired: Select the school appropriate for you            | r address Hellings Elemen                              | tary                    | Select the cor                               | rect catchme   | ont | school from the list. It will display here. |
| . toge |                                                        | riolinge zioner                                        |                         |                                              | reet catellin  |     | senser non the list it will display here.   |
| Filter | this list by                                           |                                                        |                         |                                              |                |     |                                             |
| city:  |                                                        |                                                        |                         |                                              |                |     |                                             |
|        | Requested School                                       | Address                                                | City                    | Phone                                        | Start Grade    | 1   |                                             |
|        |                                                        |                                                        |                         |                                              |                |     |                                             |
| 0      | Annieville Elem                                        | 9240 112 St                                            | Delta                   | 604-588-1204                                 | KF             | 1   |                                             |
| 0      | Annieville Elem<br>Hellings Elementary                 | 9240 112 St<br>11655 86 Ave                            | Delta<br>Delta          | 604-588-1204<br>604-596-1701                 | KF<br>KF       | 1   |                                             |
| •      | Annieville Elem<br>Hellings Elementary<br>Home Quest   | 9240 112 St<br>11655 86 Ave<br>4585 Harvest Drive      | Delta<br>Delta<br>Delta | 604-588-1204<br>604-596-1701<br>604-946-4101 | KF<br>KF<br>KF | 1   |                                             |
| 0      | Annieville Elem<br>Hellings Elementary<br>Home Quest   | 9240 112 St<br>11655 86 Ave<br>4585 Harvest Drive      | Delta<br>Delta<br>Delta | 604-588-1204<br>604-596-1701<br>604-946-4101 | KF<br>KF<br>KF |     |                                             |

• Then select "Next".

### FAMILY CONTACTS TAB

• Please complete your Parent/Guardian information for <u>one parent only at this time</u>. More information for parents, guardians and emergency contacts will be requested in the registration package sent to you by your catchment school.

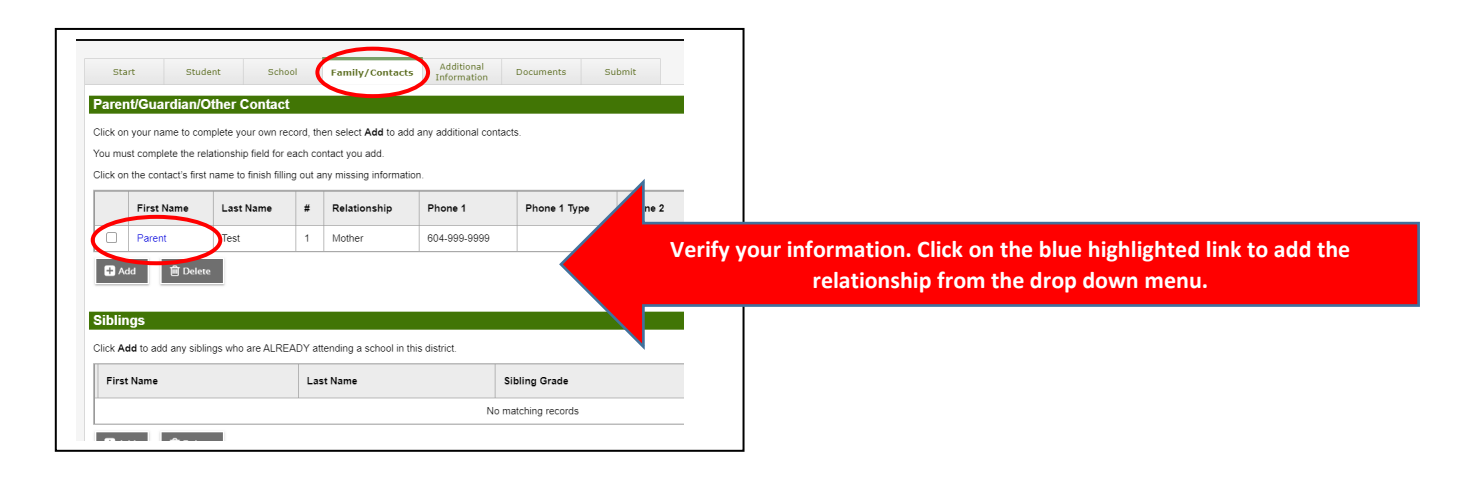

NOTE: Under allow portal access – use the drop down menu and select "No"

| rst name *          | Parent   |  |
|---------------------|----------|--|
| ast name *          | Test     |  |
| elationship *       | Mother 🗸 |  |
| llow portal access? | No V     |  |

• Please verify your phone information and fill out the Contact Questions. Then click OK.

| Complete this form                                              | for at least one perent/guardian   |     |                                                    |
|-----------------------------------------------------------------|------------------------------------|-----|----------------------------------------------------|
| complete this form                                              | nor at least one parent/guardian   |     |                                                    |
| First name *                                                    | 'arent                             |     |                                                    |
| Last name *                                                     | iest                               |     |                                                    |
| Relationship *                                                  | Aother 🗸                           |     |                                                    |
| Allow portal access?                                            | 40 ~                               |     |                                                    |
|                                                                 |                                    |     |                                                    |
| Email Address                                                   |                                    |     |                                                    |
| For custodial parents/guard                                     | ians, a primary email is required. | -   |                                                    |
| Email                                                           |                                    | _   |                                                    |
| Primary email 12345                                             | @gmail.com                         | _   |                                                    |
| Alternate email                                                 |                                    |     |                                                    |
|                                                                 |                                    |     |                                                    |
| Phone Information                                               |                                    |     |                                                    |
| Priority # T                                                    | ype Number                         |     |                                                    |
| Home phone *                                                    | 304-999-9999                       |     |                                                    |
| Work phone                                                      |                                    |     |                                                    |
| Cell phone                                                      | 304-999-9999                       |     |                                                    |
|                                                                 |                                    | _   |                                                    |
| Questo et Questierre                                            |                                    |     |                                                    |
| Contact Questions                                               |                                    | - 1 |                                                    |
|                                                                 | his student? 💿 Yes 🔾 No            |     |                                                    |
| Does this contact live with t                                   |                                    |     |                                                    |
| Does this contact live with t<br>Is this contact a guardian for | r this student?  Yes No            |     | Remember to fill out Contact Ouestions – thank you |

- Adding Siblings is OPTIONAL.
- Once complete, scroll to the bottom of the page and select "Next".

### **ADDITIONAL INFORMATION TAB**

- School History See sample below.
- This information is not required but if you would like to add it we only ask for the following information:

| Your child has attended Strong Start                                                   | Your child has NOT attended Strong Star                                |
|----------------------------------------------------------------------------------------|------------------------------------------------------------------------|
| Start Student School Family/Contacts Additional                                        | Start Student School Family/Contacts Additional Doc                    |
| School History                                                                         | School History                                                         |
| ast School or StrongStart/Program of Attendance                                        | Last School or StrongStart/Program of Attendance                       |
| No previous school                                                                     | No previous school                                                     |
| Date last attended                                                                     | Date last attended                                                     |
| teason for leaving                                                                     | Reason for leaving                                                     |
| revious school grade                                                                   | Previous school grade                                                  |
| evious school district                                                                 | Previous school district                                               |
| revious school nam                                                                     | Previous school name                                                   |
| revious school phone                                                                   | Previous school phone                                                  |
| Yes  Has the student ever attended a school in this District?                          | No  Has the student ever attended a school in this District?           |
| If yes, what is the name of the last school attended in this District?<br>Strong Start | If yes, what is the name of the last school attended in this District? |

• **Medical Information** – If your child has a medical condition, please add the information here. The school office will follow up with any additional information needed for your child. Click ADD to view the pop-up screen.

| lical Condition                                                                                                    | Life Threatening                                       |                            |
|----------------------------------------------------------------------------------------------------|--------------------------------------------------------|----------------------------|
|                                                                                                    | No matching records                                    |                            |
| Add 🗎 Delete                                                                                                    |                                                        | Sample with NO medical cor |
| r any additional medical notes                                                                                                    |                                                        | Sample with NO medical col |
|                                                                                                    |                                                        |                            |
|                                                                                                    |                                                        |                            |
|                                                                                                    |                                                        |                            |
|                                                                                                    |                                                        |                            |
|                                                                                                    |                                                        |                            |
|                                                                                                    |                                                        |                            |
|                                                                                                    |                                                        |                            |
| dical Information                                                                                                    |                                                        |                            |
| dical Information<br>s this student have a medical condition? Click Add and provide a                                                                                                    | description of the condition.                          |                            |
| dical Information<br>s this student have a medical condition? Click Add and provide a<br>Medical Condition                                                                                                    | description of the condition.                          |                            |
| dical Information s this student have a medical condition? Click Add and provide a Medical Condition                                                                                                    | description of the condition.                          |                            |
| dical Information s this student have a medical condition? Click Add and provide a Medical Condition Asthma Open column                                                                                                    | description of the condition.  Life Threatening No     |                            |
| dical Information         s this student have a medical condition? Click Add and provide a         Medical Condition         Astima         Peanut allergy                                                                    | description of the condition.  Life Threatening No Yes | Sample WITH medical con    |
| dical Information         s this student have a medical condition? Click Add and provide a         Medical Condition         Astma         Peanut allergy         Add         Delete                                          | description of the condition.  Life Threatening No Yes | Sample WITH medical cond   |
| dical Information         s this student have a medical condition? Click Add and provide a         Medical Condition         Astma         Peanut allergy         Add         Delete                                          | description of the condition.  Life Threatening No Yes | Sample WITH medical con    |
| dical Information         s this student have a medical condition? Click Add and provide a         Medical Condition         Astma         Peanut allergy         Add          Detete         er any additional medical notes | description of the condition.  Life Threatening No Yes | Sample WITH medical cond   |

• **Student Services Support** – If your child is receiving extra educational or other community supports, please select YES from the drop-down menu. If you know the name of the program, please add it to the box.

| Stuc         | dent Services Support                                                                                                    |
|--------------|----------------------------------------------------------------------------------------------------|
|              | ✓ Has the student previously received Student Services Support?                                                                                                    |
| Yes          | Select Yes if your child receives extra support                                                                                                    |
| No           |                                                                                                    |
| IF YO<br>THE | OU KNOW THE NAME OF THE PROGRAM - ENTER IT HERE .<br>SCHOOL WILL CONTACT YOU WITH A FILLABLE REGISTRATION FORM WHERE YOU CAN PROVIDE MORE DETAILS OF YOUR CHILD'S ADDITIONAL SUPPORT. |
|              |                                                                                                    |

• Language Information – This information is required. Please use the drop-down menu to choose your child's first language spoken and the primary language spoken in the home.

| Language Information                                                                   |                            |                    |              |
|----------------------------------------------------------------------------------------|----------------------------|--------------------|--------------|
| What was the student's first language spoken (native language)? * English              |                            |                    |              |
| What are the primary languages used in the home regardless of the languate * English • | age spoken by the student? |                    |              |
| What additional languages are spoken by the student?                                   |                            |                    |              |
|                                                                                        | Scroll to the bott         | om of the page and | click "Next" |
|                                                                                        |                            |                    |              |

### **DOCUMENTS TAB**

• This is the tab where you attach (upload) your child's documentation. The required documents are:

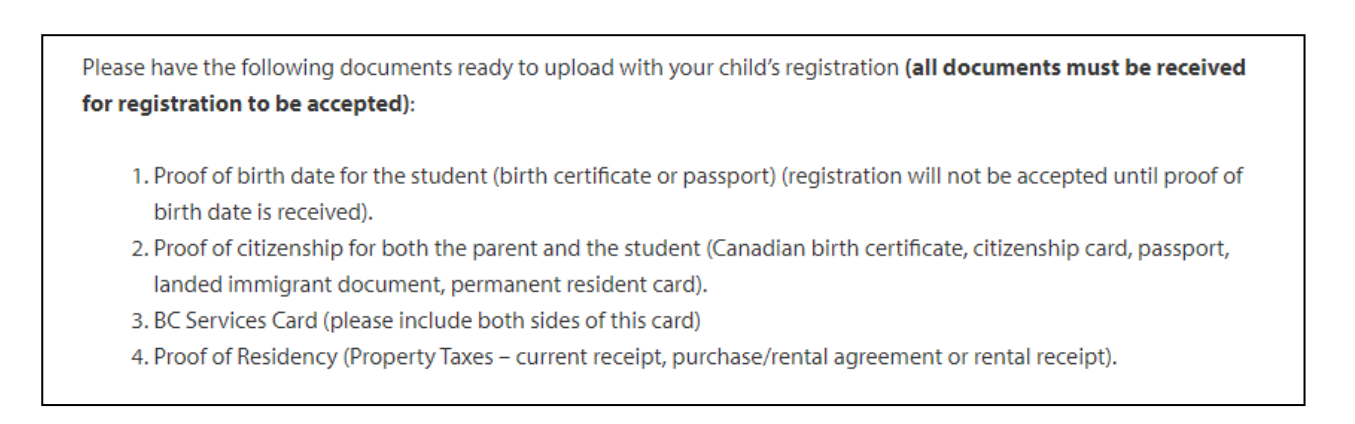

Please take some time now to copy these documents and save them to your computer. We will outline how to upload the documents on the next page. The format of the documents can be .pdf, .jpg or Word, maximum file size is 20 mb.

As part of the application process, these documents will be saved in this program only until your catchment school fully accepts your child's registration for kindergarten. Once that has happened, the documents will be purged from the MyEducation BC software and stored in Delta School District's secure Student Record filing system.

#### To Upload your documents:

- 1. Click the upload button.
- 2. Type in the name of the Document (example: birth certificate, passport, permanent residency card).
- 3. Beside the word "Document" click the up arrow.
- 4. In the pop-up box click "Choose File", then Browse to find the copy of your documents on your computer.
- 5. Double click on the document.
- 6. Then click "Import".
- 7. Then click "Save".

You should now see the name of the document you have uploaded in the Name, Filename, Document box.

Repeat Steps 1 - 7 above with the next document until all 4 required documents have been loaded.

| Docume                                        | entation                                                                                                    |                                                                                                    |                |  |  |  |
|-----------------------------------------------|----------------------------------------------------------------------------------------------------|----------------------------------------------------------------------------------------------------|----------------|--|--|--|
|                                               |                                                                                                    |                                                                                                    |                |  |  |  |
| Required                                      | Documentation for Students                                                                                                    | New to the District                                                                                                   |                |  |  |  |
| The followin                                  | he following is a list of required documentation to complete school registration. You may:                                                                                |                                                                                                    |                |  |  |  |
| •                                             | Upload documents with your registration application or                                                                                                    |                                                                                                    |                |  |  |  |
| •                                             | Provide documentation directly to the s                                                                                                    | school upon acceptance of your registration application                                                               |                |  |  |  |
| Proof of sch                                  | nool age and status in Canada. This can                                                                                                    | be shown using the following forms of identity verification documents:                                                |                |  |  |  |
|                                               | BC Services Card, Birth Certificate, Va                                                                                                    | alid Passport, Immigration Documents, Permanent Residence Card for both you                                           | and your child |  |  |  |
| •                                             | <ul> <li>Proof of ordinary residence (a document such as your current year property tax receipt, current month rental receipt, or a purchase/rental acreement)</li> </ul> |                                                                                                    |                |  |  |  |
|                                               |                                                                                                    |                                                                                                    |                |  |  |  |
| Note: Furthe                                  | er documentation may be requested.                                                                                                    |                                                                                                    |                |  |  |  |
| Ni                                            | ame                                                                                                    | Filename                                                                                                    | Designed       |  |  |  |
|                                               |                                                                                                    |                                                                                                    | Docume         |  |  |  |
| Пте                                           | est Birth Certificate                                                                                                    | Birth Certificate.docx                                                                                                |                |  |  |  |
|                                               | est Birth Certificate<br>arent Passport                                                                                                    | Birth Certificate.docx Parent Passsport.docx                                                                          |                |  |  |  |
| Te     Pa     B(                              | est Birth Certificate<br>arent Passport<br>C Services Card                                                                                                    | Birth Certificate.docx Parent Passsport.docx BC Services Card (Medical Card).docx                                     |                |  |  |  |
| Te           Pa           BC           Prance | est Birth Certificate<br>arent Passport<br>C Services Card<br>roperty Taxes receipt                                                                                       | Birth Certificate.docx Parent Passsport.docx BC Services Card (Medical Card).docx Property Taxes current receipt.docx |                |  |  |  |

### **IMPORTANT NOTE:**

If you are unable to upload your documents, please complete the rest of the online application and contact your catchment school once the online application has been submitted. The school will work with you to make alternate arrangements to receive your documents.

Select "Next" to move to the "Submit" tab.

## SUBMIT TAB

- Please enter information in the comment box to indicate if any of the following apply:
  - An online Non-Catchment Application has been completed requesting another school (please list the school(s) being requested).
  - An online application for Early French Immersion has been completed and your child has been accepted for the Early French Immersion Program, or your child has been placed on a waitlist.
  - You would like to request a Traditional School.
  - Any other information we need to know about your child.
- You have now completed online Kindergarten application and are ready to SUBMIT the application directly to your child's catchment school in the Delta School District.
- <u>To SUBMIT your child's application, please scroll to the bottom of the screen and click SUBMIT.</u>
- Once you submit this application you will no longer be able to edit the information. If you need to make any changes, you will need to contact the school office.

| Congratula                      | tions! You have       | e reached the      | end of the Rec           | istration appl      | ication            |               | - |
|---------------------------------|-----------------------|--------------------|--------------------------|---------------------|--------------------|---------------|---|
| oongratala                      |                       |                    |                          | Jou autori appi     |                    |               |   |
| Comment : Er                    | nter any final notes  | or comments for t  | he registrar (optional   | 0                   |                    |               |   |
| PLEASE EN                       | TER INFORMATI         | ON HERE REG        | ARDING:                  | ·                   |                    |               | — |
| PLACEMEN                        | IN EARLY FREM         | CH IMMERSIO        | N                        |                     |                    |               |   |
| NON-CATCH<br>REQUEST F          | IMENT REQUEST         | S<br>_ SCHOOLS     |                          |                     |                    |               |   |
|                                 |                       |                    |                          | )                   |                    |               | _ |
| You may click                   | Save and Close at     | anv time to save   | vour work and return     | to complete the r   | egistration applic | cation later. |   |
| ,                               | ing your registration | application, plea  | se review the inform     | ation you have en   | tered by clicking  | on each tab.  |   |
| Before submitt                  |                       | outton you will no | t be able to edit this I | Registration applic | cation.            |               |   |
| Before submitt<br>Note: Once yo | u click the Submit    |                    |                          |                     |                    |               |   |
| Before submitt<br>Note: Once yo | u click the Submit    |                    |                          |                     |                    |               |   |

• You are able to print a receipt once you submit the application.

| Thank you for com                                    | leting this online registration.                                                                    |       | =                 |      |
|------------------------------------------------------|----------------------------------------------------------------------------------------------------|-------|-------------------|------|
| The next step is for the so registration has been ad | nool to review and accept the registration. You will receive an email notification when you septed. | r     |                   |      |
| Name                                                 | Description                                                                                         | Print |                   |      |
| Online Registration Summary                          |                                                                                                    |       | Print here (optio | nal) |
| Print X Close                                        |                                                                                                    |       |                   |      |

- Once you close the screen you will be taken back to the main page where you can view the status of your application. You will also receive an automated email confirmation from sysadmin@myeducation.gov.bc.ca to indicate your application has been received.
- Messages on the main page screen "Workflow Phase":
  - **<u>Awaiting Review</u>** you have successfully submitted the Kindergarten application.
  - **Under Review** The school office has begun reviewing the application and will be contacting you to request additional information to complete your child's registration for Kindergarten.

| Start a new Online F | Registration    |                                      |                 |          |                  |
|----------------------|-----------------|--------------------------------------|-----------------|----------|------------------|
| + Initiate           |                 |                                      |                 |          |                  |
|                      |                 |                                      |                 |          |                  |
| Resume working on    | any Online Regi | istration that has already been star | ted             |          |                  |
| Name                 | Grade           | School > Name                        | Workflow Phase  | Actions  |                  |
| Test, Student        | KF              | School name                          | Awaiting review | <b>.</b> |                  |
| Student, Test        | KF              | School name                          | Under review    |          |                  |
|                      |                 |                                      |                 |          | View Status here |
|                      |                 |                                      |                 |          |                  |

# **3. NEXT STEPS and ADDITIONAL INFORMATION**

- The catchment school will process your child's application to register for Kindergarten as soon as possible.
- Applications to register for kindergarten will not be completed until <u>all</u> documentation is received by the school.
- Once your child has been accepted, the school will be sending you the following forms to complete and send back:
  - <u>A fillable PDF Registration Form package which contains specific consents and additional information</u> required by our district.
  - A parent declaration form confirming residence in British Columbia.
- If you have questions about registration for kindergarten, please contact the School Board Office at 604-952-5340 or email <u>kindergarten@deltaschools.ca</u>. We are excited to meet you and your child and look forward to supporting them on their learning journey.

# Thank you for using the Online Kindergarten Application process

# with the Delta School District!

# APPENDIX 1: Using an iPad or tablet to complete your application:

Once you have created your login account using a computer, you have the option to <u>complete</u> the application on a tablet or iPad. (Note this program does not work on a smart phone) These are the steps to open the kindergarten application using a tablet or iPad:

#### Use Google Chrome as your browser

- 1. Log into MyEducation BC on your tablet or iPad at the following URL: <u>https://myeducation.gov.bc.ca/aspen/logon.do.</u>
- 2. Use the Login ID and password you have already created.
- 3. Click on the box with 3 lines, then click on VIEW FULL SITE.

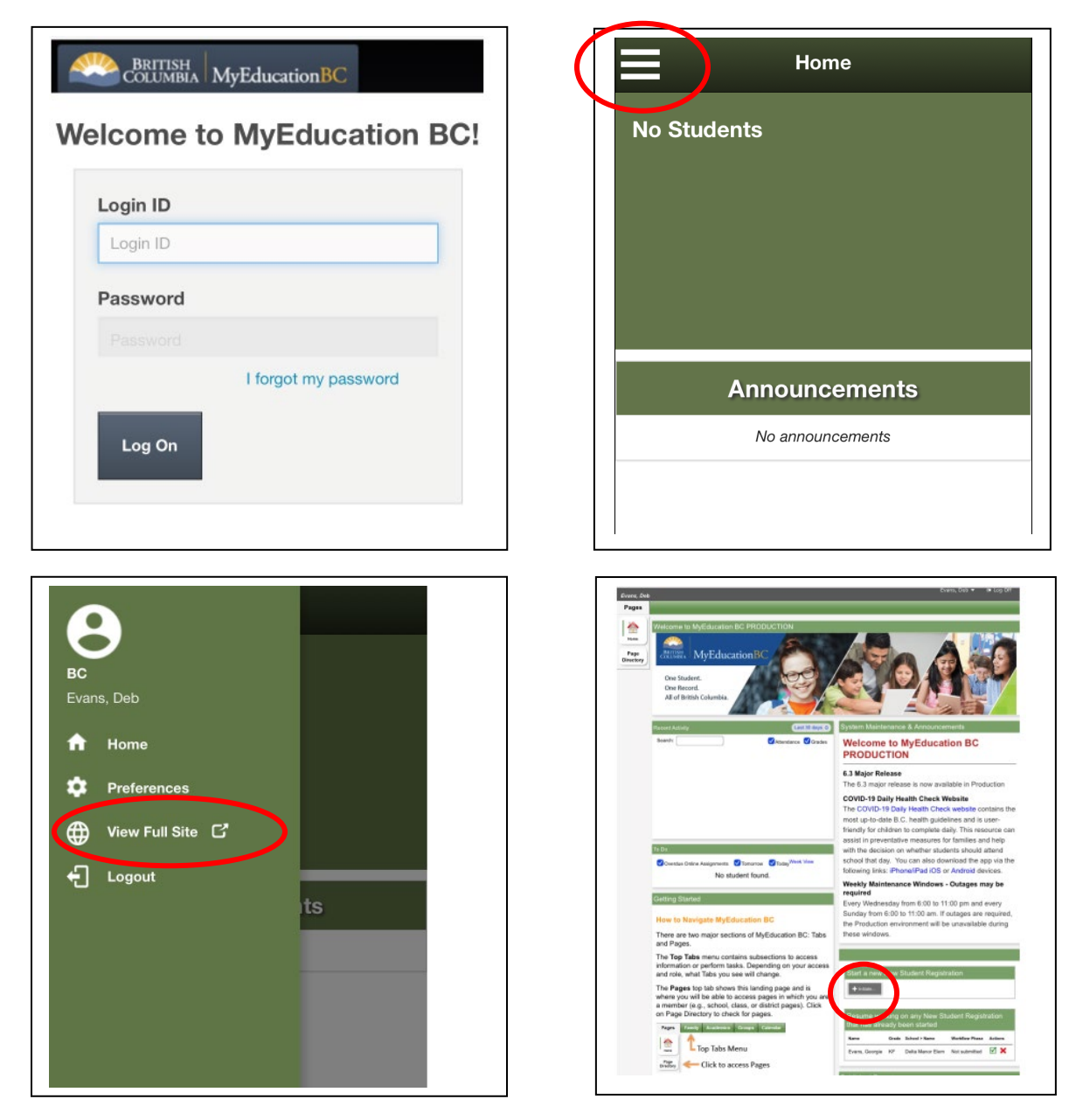

- 4. Click the initiate button to start your kindergarten application. Then locate the START TAB to continue.
- 5. Return to Page 5 of this document to follow the instructions for completing the application for kindergarten.